إرشادات المستخدم من أجل المشاركة في مقابلة عن طريق الفيديو عبر WHEREBY

## عن الخدمة

مكالمة الفيديو تحدث مباشرة عبر المتصفح خاصتك، أي في المكان الذي عادةَ ما تقرأ فيه الجرائد وغير ها على الانترنت.

نحن ننصبح بأن تستخدم المتصفح الم المتصفح Google Chrome أو Safari إن كنت تستخدم Mac أو iPhone. (المتصفح Internett Explorer لا يعمل، لكن Microsoft Edge ممكن أن يعمل)

## كيف أستخدم الخدمة؟

- لقد حصلت على إستدعاء مع رابط المقابلة عبر الفيديو. إضغط على الرابط الذي حصلت عليه.
  - أطلب الدخول كي تشغل الكاميرا والميكروفون

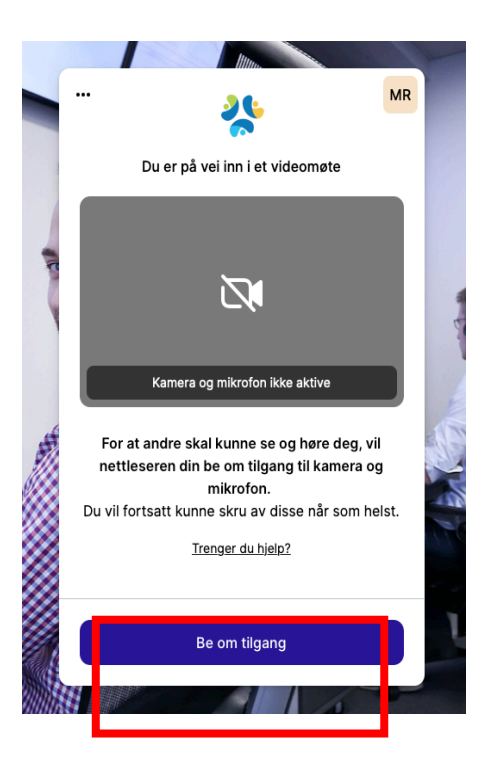

إسمح للمتصفح بفتح الكاميرا والميكروفون

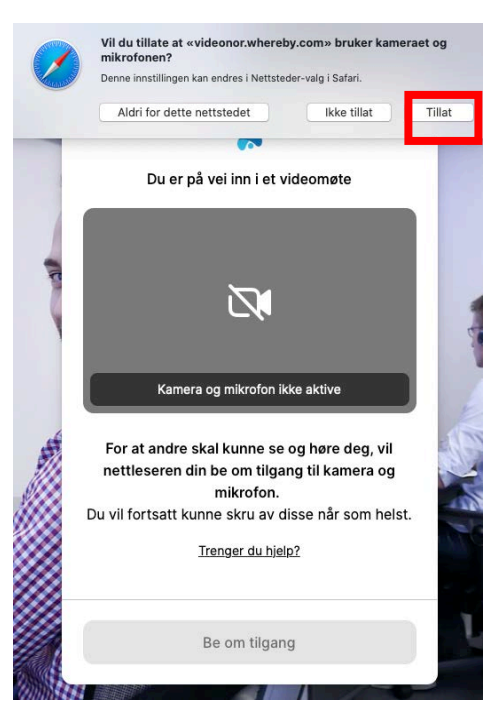

بعد أن تسمح بإستخدام الصوت والكامير استتمكن من تجربتها. 4. قم بكتابة اسمك الاول و إضبغط «Fortsett»

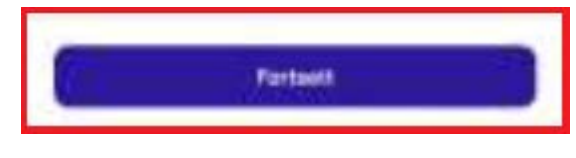

قم بالطرق عليه كي تنضم للمقابلة.

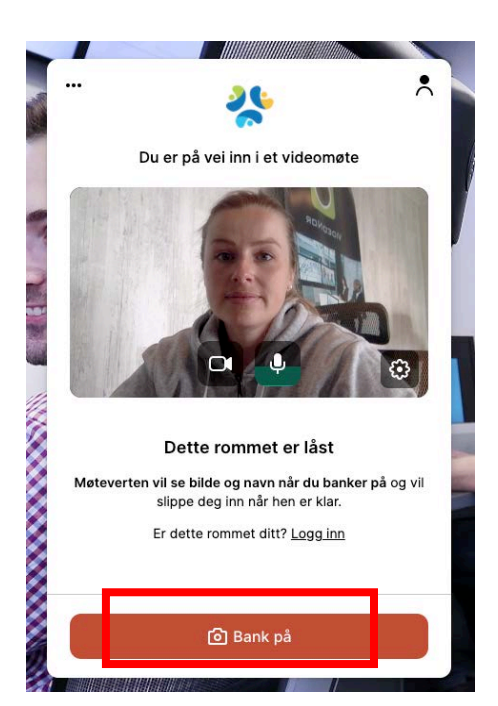

عندما يصبح المعالج جاهز يتم السماح لك بالدخول الى المقابلة.

يوجد قائمة تمنحك الوصول الى التحكم بالكاميرا والصوت خلال المقابلة:

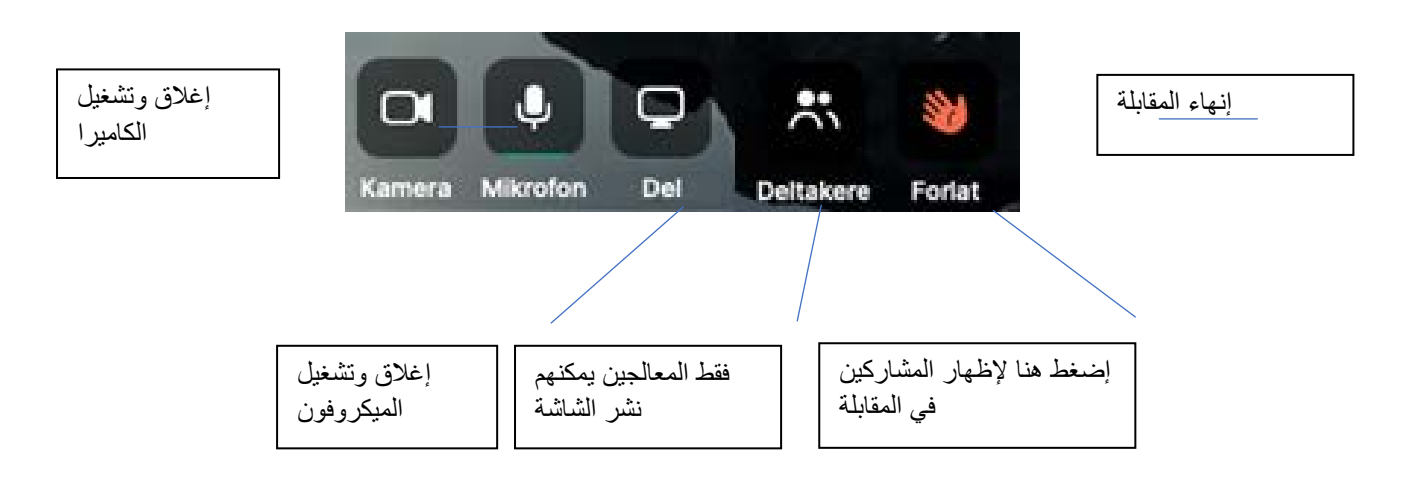